# **Certified Professional Guardianship and Conservatorship Program**

## **2023 Online Recertification Instructions**

To recertify online, click on the link below:

- 1. http://www.courts.wa.gov/guardianportal/
- 2. Click on "Certified Professional Guardian and Conservators"
- 3. On the left side of the page, click on "CPGC Program"
- 4. Click on "Application & Account Maintenance"
- 5. Click on "Recertify" and enter your CPGC License Number and Password.

If you don't remember your license number or password, click on "I forgot my license number" or "I forgot my password" and enter the email address associated with your account. The license number or password will be sent to that address immediately.

Once logged in, please click on the Begin 2023 button to start the recertification process:

## Recertification List

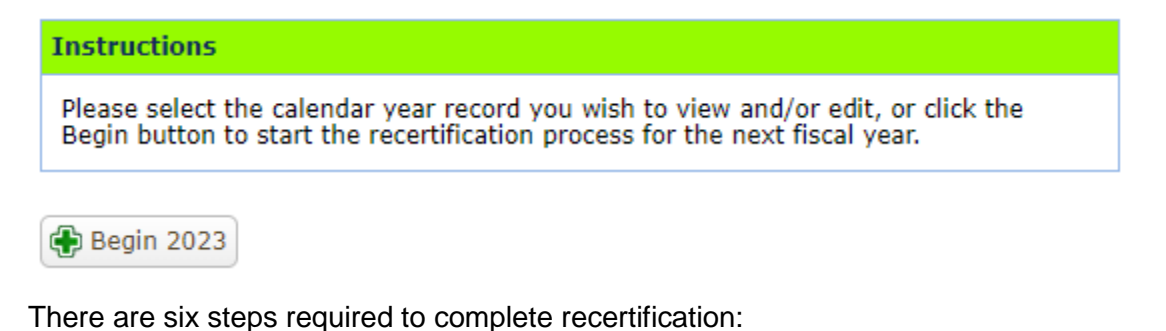

Completion StepsStep 1:Profile InformationStep 2:DisclosureStep 3:E & O Insurance DeclarationStep 4:Guardian DeclarationStep 5:Review & SummaryStep 6:Payment

Step 1: Profile Information

• Please assure your contact information, physical address and mailing address is current.

Step 2: Disclosure – License No.

- Please respond to each question "Yes" or "No". The buttons default to "No"
- There are nine questions. If you answer "Yes" to a question, a second screen will pop up for an explanation of circumstances.

Step 3: E&O Insurance Declaration

- You must answer both questions at the E&O Insurance Declaration.
- If the answer to either question is "No" you are required to send a copy of your E&O Insurance to the Certified Professional Guardianship and Conservatorship Program.

| Errors & Omissions Insurance Requirement                                                                                                    |                                                             |                       |
|----------------------------------------------------------------------------------------------------|-------------------------------------------------------------|-----------------------|
| If the answer to EITHER OF the following two questions is "no" yo have E&O insurance.                                                                                                    | u are REQU                                                  | JIRED to              |
| CPG and CPGAs who are exempt from requirements to have E & C<br>permitted to pay lower annual certification renewal fees. To qualifi<br>must have 25 or fewer guardianship case appointments at one tim<br>than \$500,000 total countable guardianship assets under manage<br>Regulation 704) | insurance<br>, a CPG or<br>ie, and wit<br>ment ( <u>CPG</u> | are<br>CPGA<br>h less |
| Do you, an individual certified professional guardian or agency,<br>have 25 or fewer guardianship case appointments?                                                                                                    | $\bigcirc$ No                                               | ○ Yes                 |
| Do you, an individual certified professional guardian or agency,<br>have less than \$500,000 total countable guardianship assets<br>under management?                                                                                                    | O No                                                        | ○ Yes                 |

#### Step 4: Declaration

| Declaration                                                                                         |  |  |  |
|----------------------------------------------------------------------------------------------------|--|--|--|
| I declare, under penalty of perjury, that all of the information provided in this form is accurate. |  |  |  |
| Date Signed:                                                                                        |  |  |  |
| Place Signed:                                                                                       |  |  |  |
| Signing Party:                                                                                      |  |  |  |

#### Step 5: Review & Summary

• Please assure all information is correct, and all questions have been answered at the Review & Summary screen.

### Step 6: Payment

- The payment amount due is calculated dependent on the E&O Insurance requirement.
- Click on Make Payment and enter your payment information at the Secure Payment Gateway

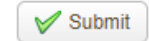

• When finished entering payment information, click on